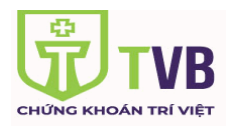

## HƯỚNG DẪN KHÁCH HÀNG THAY ĐỔI HÌNH THỨC XÁC THỰC BẢO MẬT

## Bước 1: Đăng nhập hệ thống

 Khách hàng đăng nhập vào website <u>https://trading.tvsc.vn</u> hệ thống kiểm tra thông tin nhận dạng KH bao gồm : tên đăng nhập, mật khẩu.

| Dâng ký tải khoản Bản công bố rủi ro Hướng dẫn | CÔNG TY CỔ PHẦN CHỨN<br>SỨ MỆNH THỊN<br>sử dụng                                                                | B KHOÁN TRÍ VIỆT<br>H VƯỢNG |
|------------------------------------------------|----------------------------------------------------------------------------------------------------|-----------------------------|
|                                                | ĐĂNG NHẬP                                                                                                    |                             |
|                                                | Sõ tài khoàn tại TVB: 037C<br>Mặt khẩu: Mật khẩu<br>Thời gian chở: 60<br>I I I I I I I I I I I I I I I I I I I |                             |

- Số tài khoản tại TVB: Tài khoản chứng khoán của khách hàng tại TVB
- Mật khẩu: Mật khẩu đăng nhập mà khách hàng được TVB cung cấp
- Thời gian chờ: Thời gian sau khi truy cập vào hệ thống mà người dùng không có bất kỳ thao tác nào, thì hết thời gian đó, hệ thống tự động thoát ra
- Nhập chuỗi ký tự: Chuỗi ký tự hiển thị trong hình chữ nhật

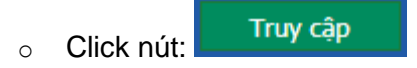

Bước 2: Quý Khách hàng thực hiện chọn tab Cài đặt -> Thay đổi thông tin cá nhân

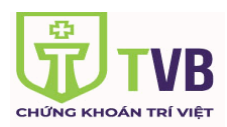

## HƯỚNG DẫN THAY ĐỔI HÌNH THỨC XÁC THỰC BẢO MẬT

| Tiện ích           | Thông tin tài l  | khoản Lịch sử gi       | iao dịch B                | áo cáo tài | sản D       | anh mụ    | c margin   | Cài đặt               | 🕨 Trợ giúp                  | í.             |         |                                                                                    |                        |                |                         |
|--------------------|------------------|------------------------|---------------------------|------------|-------------|-----------|------------|-----------------------|-----------------------------|----------------|---------|------------------------------------------------------------------------------------|------------------------|----------------|-------------------------|
|                    | Số lưu ký 🕻      | )37C000023 Tiểu        | <mark>i khoản</mark> MGP. | 037C0000   | 023 - 037C0 | 00023     |            | Reset                 | ối thông tin c<br>Giao diện | cá nhân        | >       | Thực hiện                                                                          | quyền <mark>Thố</mark> | ng báo         |                         |
| Giao diện:         | 2 3              |                        | VN                        | 1:0 0(%)   | KL: 0 GT: 0 | O TTTT:   |            | Dang x                | ual                         |                |         | HNX: 0                                                                             | 0 (%) KL: 0            | GT: 0 TTTT:    |                         |
| Mua/bán            | Mua              | Sức mua                | 532,805,042               | 2          | NTC         | Công      | ty cổ phần | Khu Công n            | ghiệp Nam Tá                | ân Uyên - UPCC | м       | ۸<br>Tiền:                                                                         | lột số thông           | g tin tiểu kho | oàn <chi tiết=""></chi> |
| Mã CK<br>Loại lệnh | LO               | Tý lệ vay<br>▼ SL max  | 40<br>3,700               |            | Tr<br>18    | ân<br>9.2 |            | Tham chiếu<br>164.623 |                             | Sàn<br>140     |         | <ul> <li>Tiền mặt thực</li> <li>Tiền phong tỏ</li> </ul>                           | có:<br>a đặt lệnh:     |                |                         |
| Khối lượng         |                  |                        |                           |            |             |           |            | KL / Tổng<br>/        |                             | Thay đổi       |         | - Tiền bán chờ<br>- Số tiền có thể                                                 | về:<br>ứng trước:      |                |                         |
| Gia<br>KL chia     |                  | 🔲 Lưu lện              | h                         |            | Trung bì    | nh        | Cao nhà    | át 📘                  | hấp nhất                    | F.Room         |         | Nợ:<br>- Tỷ lệ thực tế c                                                           | hung :                 |                |                         |
| Mã Pin             | Mu               | 🗌 Lưu PIN<br>a Làm Iai |                           |            | KL          |           | Mua        |                       | Bán                         | KL             |         | <ul> <li>Tỷ lệ thực tế r</li> <li>Tỷ lệ thực tế l</li> <li>Chứng khoản:</li> </ul> | nguồn 1:<br>Plus:      |                |                         |
| Trạng thái tiểi    | u khoản: Bình th | nường                  | - 2                       |            |             |           |            |                       |                             |                |         | Lệnh                                                                               | Ма СК                  | Số dư          | Lãi/Lỗ dự tính          |
| Số lệnh 💽          | Lệnh khớp 🕻      | Lệnh hoạt độn          | ig trong ngày 🕻           | Da         | anh mục chủ | ing khoa  | án 💽       |                       |                             |                |         |                                                                                    |                        |                |                         |
| Chọn tất cả        | Hủy Sửa          | a Số lưu ký            | Tiểu khoản                | M/B        | МãСК        | KL đặt    | Giá đặt    | Giá trị               | KL khớp                     | Giá khớp       | Còn lại | Giá trị còn lạ                                                                     | i Trạng                | thái Loại k    | ènh Thời gian           |

Bước 3: Tại mục Thông tin cài đặt, tại dòng hình thức bảo mật đặt lệnh Quý Khách hàng chọn "thay đổi".

| CORP              | Số lưu ký 0370         | C000023 Tiểu khoản MGP. 037C000023 - 037C000023 • Xác nhận lệnh Chuyển tiền Thực hiện quyền Thôn                                                                                                    | g báo |                                                    |           | Đăng >                      |
|-------------------|------------------------|----------------------------------------------------------------------------------------------------|-------|----------------------------------------------------|-----------|-----------------------------|
| Giao diện: 🚺      | 2 3                    | Thay đổi thông tin cá nhân                                                                                                    |       | 11                                                 |           |                             |
| Mua/bán<br>Mã CK  | Mua<br>NTC             | Người giới thiệu (*)<br>(*): Thông tin chỉ sửa đổi tại các điểm giao dịch của TVB                                                                                                    |       | oān <cł< td=""><td>hi tiết&gt;</td><td></td></cł<> | hi tiết>  |                             |
| Loại lệnh         | LO                     | Thông tin cài đặt                                                                                                    | _     | 115                                                |           | 10,050,000                  |
| Khối lượng<br>Giả |                        | Đổi mật khẩu đăng nhập: Thay đổi<br>Hình thức bảo mất đặt lệnh: Xác thực Pin Thay đổi<br>Đổi mặt khẩu đặt lệnh: Thay đổi<br>Giao dịch qua phone: Cô Thay đổi<br>Giao dịch Online: Cô                                                                  |       |                                                    |           | 1,792,800                   |
| Mâ Pin            |                        | Tiểu khoản MG                                                                                                    |       | 115                                                |           | 1000000                     |
| Trạng thái tiểu l | Mua<br>khoản: Bình thu | Hạn mức tín dụng : 10.000.000,000<br>Kết nói tài khoản @ : Không<br>Tư động chuyển liền @: Không Thay đổi<br>Số tài Khoản @:                                                                                                    |       | Lãi/L                                              | ỗ dự tính | 10000<br>%Lãi/lỗ dự<br>tính |
| Số lệnh 🔿         | Lệnh khớp 🔿            | Danh sách được chủ tài khoản ủy quyền                                                                                                    | _     | 11                                                 |           |                             |
| Chọn tất câ       | Hủy Sửa                | Tên người được ủy quyền         Mã khách hàng         Số lưu ký         Số CMND/Hộ chiếu         Từ ngày         Đến ngày           Xem         Lý Thần         0001002860         037C000051         151885457         03/01/2020         03/01/2120 |       | lệnh T                                             | Nhời gian | Kênh đặt lệ                 |
| E E               | Hủy Sửa                | Danh sách ủy quyền cho chủ tài khoản                                                                                                    |       | 0                                                  | 14:11:58  | TVB-Onlin                   |
|                   |                        | Tên người được ủy quyền Mã khách hàng Số lưu kỳ Số CMND/Hộ chiếu Từ ngày Đến ngày<br>Không có dữ liệu đá hiến th)                                                                                                    |       |                                                    |           |                             |
| Hủy lệnh đã chọn  |                        |                                                                                                    | _     |                                                    |           |                             |

+ Đối với trường hợp quý khách hàng đang sử dụng hình thức bảo mật bằng xác thực pin muốn thay đổi sang hình thức bảo mật bằng xác thực thẻ Matrix:

Quý Khách hàng chọn loại hình thức xác thực mới: Xác thực thẻ matrix -> chọn "Cập nhật" -> Nhập mã pin hiện tại đang sử dụng -> OK. Hệ thống sẽ cập nhật hình thức xác thực bảo mật mới bằng thẻ Matrix mà hệ thống đã gửi tự động đến email khi Quý khách hàng khi đăng ký giao dịch trực tuyến lần đầu.

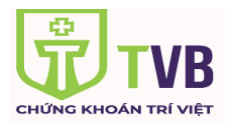

| Thay đổi hình thức bả | o mật      |         |                     |                   |                                     |  |
|-----------------------|------------|---------|---------------------|-------------------|-------------------------------------|--|
| Số tài khoản tại T∨B  | 037C000023 |         | Loại hình xác t     | hức cũ<br>bức mới | Xác thực Pin<br>Xác thực thẻ Matrix |  |
|                       |            | Xác nh  | ận lại hình thức cũ | ×                 | Ade inge the Matrix                 |  |
|                       |            | Nhập mã | Pin                 |                   |                                     |  |
|                       |            | 8       | OK Cancel           | 8                 |                                     |  |
|                       |            |         |                     |                   |                                     |  |
|                       |            |         |                     |                   |                                     |  |
|                       |            |         |                     |                   |                                     |  |

+ Đối với trường hợp quý khách hàng đang sử dụng hình thức bảo mật bằng xác thực thẻ Matrix muốn thay đổi sang hình thức bảo mật bằng xác thực mã Pin:

Quý Khách hàng chọn loại hình thức xác thực mới: Xác thực Pin -> nhập mã pin mới -> chọn Cập nhật -> Nhập mã xác thực thẻ Matrix hiện tại đang sử dụng -> OK. Hệ thống sẽ cập nhật hình thức xác thực mới bằng xác thực mã Pin mà quý khách hàng đã cài đặt.

| Thay đối hình thức bả | io mật     |                                                                              |                                     |
|-----------------------|------------|------------------------------------------------------------------------------|-------------------------------------|
| Số tài khoản tại T∨B  | 037C000093 | Loại hình xác thức cũ<br>Loại hình xác thức mới<br>Mã PIN<br>Nhập lại mã PIN | Xác thực thẻ Matrix<br>Xác thực Pin |
|                       |            | Cập nhật Làm mới                                                             |                                     |

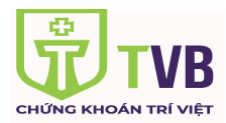

| Số tài khoản tại TVB | 037C000093 | Loại hình xác thứ          | írc cũ | Xác thực thẻ Matrix |   |
|----------------------|------------|----------------------------|--------|---------------------|---|
|                      |            | Vác phận lại bình thức cũ  | × //   | Xác thực Pin        | • |
|                      |            | Xac iman iai inini tibe cu |        |                     |   |
|                      |            | 6                          | 6      |                     |   |
|                      |            | Matrix A6-B5-B6            |        |                     |   |
|                      |            |                            |        |                     |   |
|                      |            | Ma xac nnạn                |        |                     |   |
|                      |            | OK Cancel                  | 8      |                     |   |
|                      |            |                            |        |                     |   |

Nếu có bất kỳ thắc mắc Quý Khách hàng vui lòng liên hệ số tổng đài 1900969688 để được hỗ trợ.